# Part 1

- Read all of the information on the "<u>Commodity Jurisdiction</u>" page to understand how the form must be completed.
- Incorrect forms and submissions will be Returned Without Action (RWA).

# Part 2

- Go to the "Commodity Jurisdiction Menu."
- Download the DS-4076 by clicking on the "DS-4076 Commodity Jurisdiction (CJ) Request Form" link.
- A new window will open with the Adobe PDF form.
- Choose File, Save As (or click on the Disk icon) to save this form to your computer.

Note: You will need Adobe Reader 8 or higher to view this form. Download a free version at www.adobe.com.

Tip: Establish a naming convention and a single location on your computer to save and keep track of all of your files.

# Part 3

- Locate the DS-4076 that you have saved to your computer.
- Complete the form.

<u>/</u>

- Gather all Additional Documentation in electronic format.
- Don't forget to Print, Sign and Scan the Applicant/Submitter's Certification page.

Tip: Save these documents in the same location as your DS-4076.
Note: Templates for some attachments can be found under the CJ Menu or attached to the DS-4076 (To find them, click the Paper Clip Icon).
Note: The only file formats accepted are: BMP, CSV, GIF, JPEG, JPG, PDF, RTF, TIF, TXT, XML.

#### Part 4

- Once your CJ package is complete, return to the "<u>Commodity Jurisdiction</u>" page.
- From the "Commodity Jurisdiction Menu," click the "Submit your Completed DS-4076 Form Package" link.

## Part 5

- You are now on the "DTAS-Online Portal" page.
- Click on the "Electronic Forms Information Center" link in the "EFS" box.
- Read all the information on the Electronic Forms Information Center page.

## Part 6

- Click "Begin Submission" on the Electronic Forms Information Center page.
- Before you can enter you must "Accept" the Terms and Conditions of EFS. Please review all of the Terms and Conditions.

## Part 7

- Step 1 User Information
  - Complete all fields that have a red asterisk (\*).
- Step 2 Upload Form
  - Under the Form Type drop down menu select DS-4076.
  - Click on the "Browse" button and locate the completed copy of the DS-4076 on your computer.
  - Click on the "Next" button to proceed to the next screen.
- Step 3 Upload Additional Documentation
  - $\circ~$  Click on a radio button that applies. The Browse and Upload buttons will appear.
  - o Click on the "Browse" button and locate the corresponding additional documentation that pertains to the specific block.
  - Click on the "Upload" button to submit the file.
  - If you uploaded a document that was not the file you meant to upload, click on the delete icon (⊗) to remove it.

• Once you have completed uploading all additional documentation, click the "Submit Complete Form Package" button.

**Note:** You may only upload one document at a time.

🗥 Note: The "Submit Complete Form Package" button will only become available once you have uploaded all required documents.

Step 4 – Let's Review

o Review all of the information you have submitted for correctness. Click the "Modify" button to make any changes.

- Receipt
  - $\circ~$  Print the receipt for your records as proof of a successful submission.